# ระบบฐานข้อมูล MOU (Memorandum of Understanding)

# http://mou.kmutnb.ac.th

| Memorandum of Under                                                             | standing (MOU)                                                                                       |                   |                                     |                                                                |                                   |                                                                     | Sign In    |
|---------------------------------------------------------------------------------|----------------------------------------------------------------------------------------------------|-------------------|-------------------------------------|----------------------------------------------------------------|-----------------------------------|---------------------------------------------------------------------|------------|
| Mou Dashboard                                                                   |                                                                                                    |                   |                                     |                                                                |                                   |                                                                     |            |
| <b>บันทึกข้อตกลงสัญญาคว</b> า<br>MEMORANDUM OF UNDERSTAI                        | ามร่วมมือ<br>NDING (MOU)                                                                             |                   |                                     |                                                                |                                   |                                                                     |            |
| ไทย ENG                                                                         |                                                                                                    |                   |                                     |                                                                |                                   |                                                                     |            |
| Q ค้นหา / Search                                                                |                                                                                                    |                   |                                     |                                                                |                                   |                                                                     |            |
|                                                                                 |                                                                                                    |                   |                                     |                                                                |                                   |                                                                     |            |
| ชื่อความร่วมมือ / MOU Name                                                      |                                                                                                    |                   | หน่วยงาา<br>Host Or                 | ganization                                                     | หน่วยงาน / Hos                    | t Organization>                                                     | *          |
| องค์กรคู่สัญญา /<br>Partner Organization                                        | <องค์กรคู่สัญญา / Partner Organization>                                                              | *                 | ประเทศคู่สัญญา /<br>Partner Country |                                                                | <ประเทศคู่สัญญา / Partner Country |                                                                     | > •        |
| วันเริ่มสัญญา /<br>Start Date                                                   |                                                                                                    |                   | วันสิ้นสุด<br>End Dat               | สัญญา /<br>เe                                                  |                                   |                                                                     |            |
| สถานะความร่วมมือ / Status                                                       | <สถานะความร่วมมือ / Status>                                                                          |                   | ที่อยู่คู่สัง<br>Partner            | บญา /<br>Address                                               |                                   |                                                                     |            |
| ประเภทความร่วมมือ / MOU Type                                                    | <ประเภทความร่วมมือ / MOU Type>                                                                       | *                 |                                     |                                                                |                                   |                                                                     |            |
| ⊞ ตารางข้อมูลความร่วมมือ ( <b>K</b><br>Show 10                                  | MUTNB MOU table)                                                                                     |                   |                                     |                                                                | Search:                           |                                                                     |            |
|                                                                                 |                                                                                                    | ประ<br>สัญ<br>Par | เทศคู่<br>ญา /<br>tner              |                                                                |                                   | เจ้าภาพความร่วม                                                     | สถานะ<br>/ |
| ชื่อความร่วมมือ / MOU Name                                                      |                                                                                                    | Соц               | intry                               | องค์กรคู่สัญญา / Partne                                        | r Org                             | มือ / Host                                                          | Status     |
| ACCORD BETWEEN King Mongl<br>AND VANCOUVER COMMUNITY                            | kut s Institute of Technology North Bangkok<br>′ COLLEGE                                             | 1. Ca             | inada                               | 1. VANCOUVER COMMU<br>COLLEGE                                  | INITY C                           | Office of the<br>President                                          | Inactive   |
| ACCORD BETWEEN King Mongl<br>Thailand and CANADA COLLEGE                        | kut s Institute of Technology North Bangkok<br>E OF APPLIED AND TECHNOLOGY                           | 1. Ca             | inada                               | 1. CANADA COLLEGE O<br>AND TECHNOLOGY                          | F APPLIED (                       | Office of the<br>President                                          | Inactive   |
| ADDENDUM TO THE AGREEME<br>UNIVERSITY OF TECHNOLOGY<br>UNIVERSITY OF TECHNOLOGY | INT OF COOPERATION BETWEEN GERMAN<br>IN OMAN AND KING MONGKUTS<br>NORTH BANGKOK FOR STUDENT MOBILITY | 1. Or             | nan                                 | 1. GERMAN UNIVERSITY<br>TECHNOLOGY IN OMAN<br>STUDENT MOBILITY | Y OF T<br>FOR III<br>T            | The Sirindhorn<br>nternational<br>Thai-German<br>Graduate School of | Active     |

หน้าจอแรกเว็บไซต์

### หน้าจอกราฟแผนภูมิสรุปจำนวนความร่วมมือ คลิก

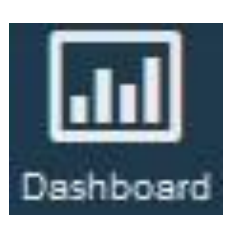

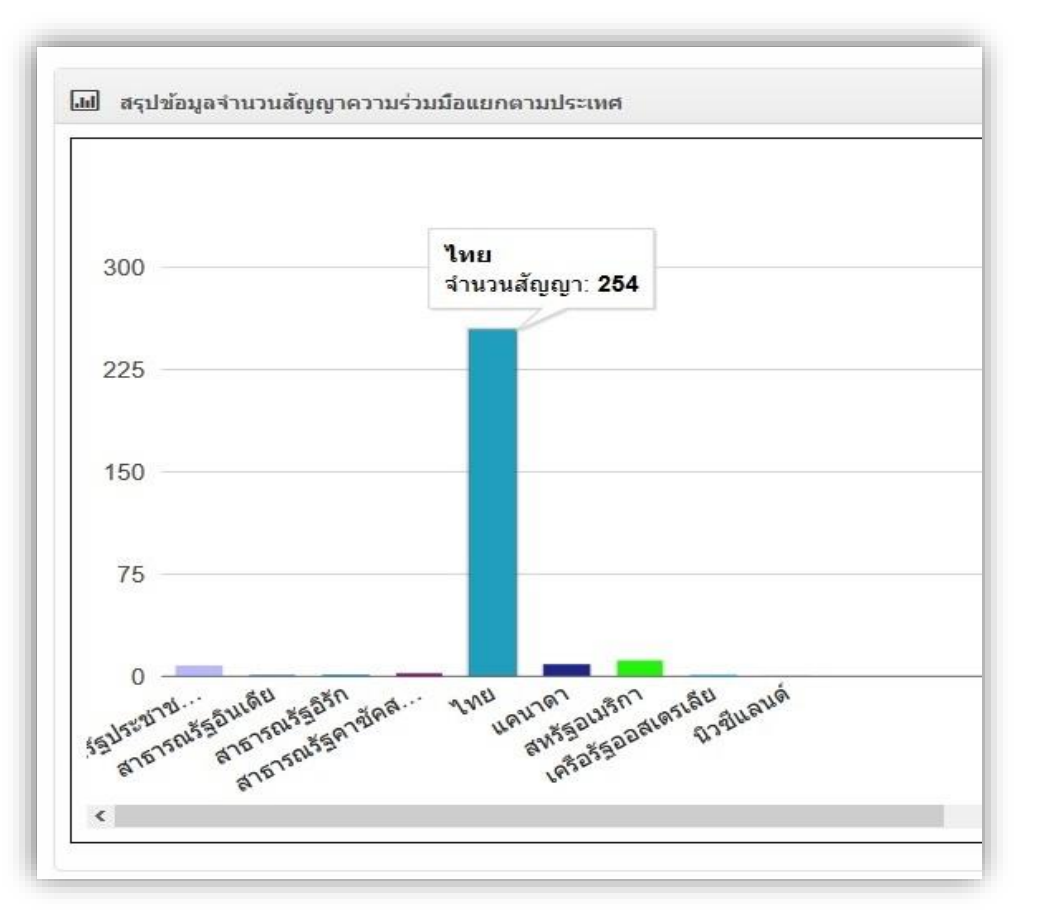

กราฟสรุปจำนวนสัญญาความร่วมมือแยกตามประเทศ

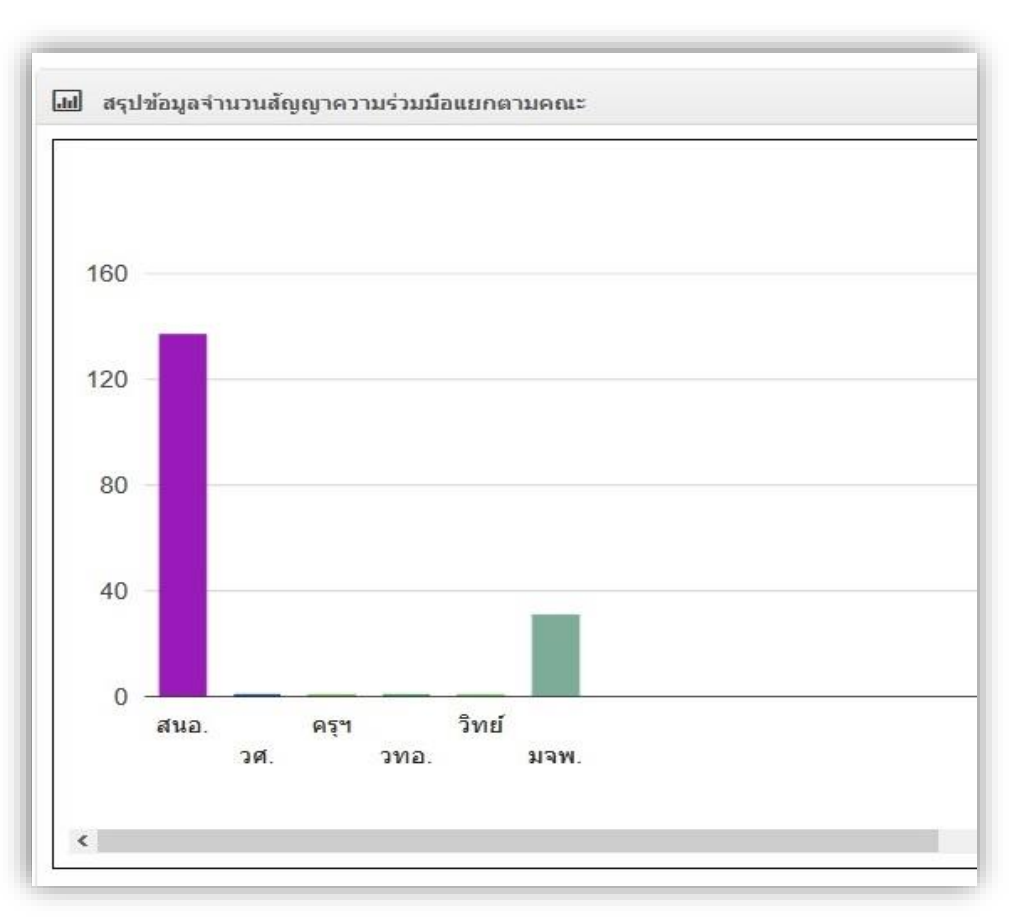

กราฟสรุปจำนวนสัญญาความร่วมมือแยกตามคณะ

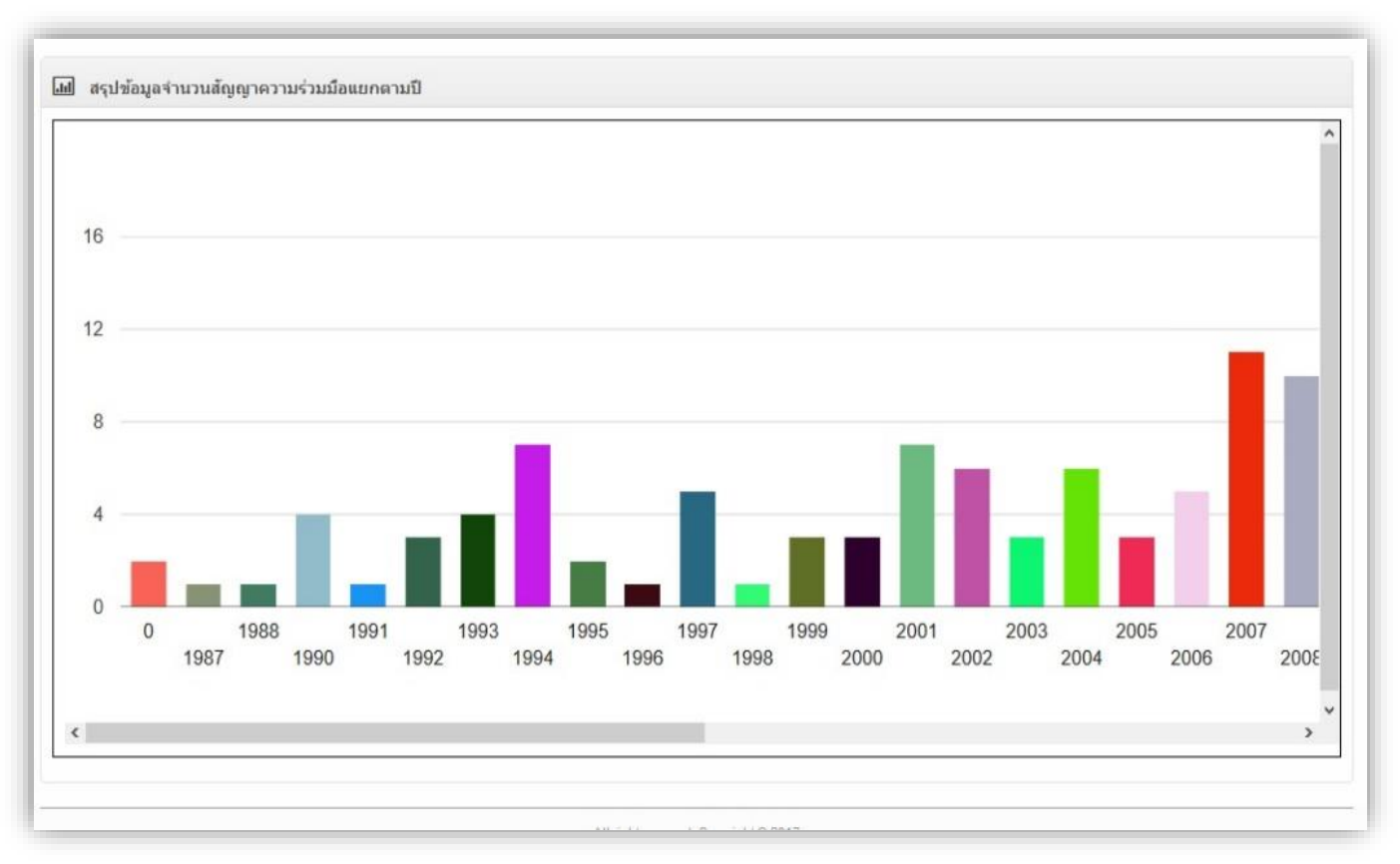

กราฟสรุปจำนวนสัญญาความร่วมมือแยกตามปี

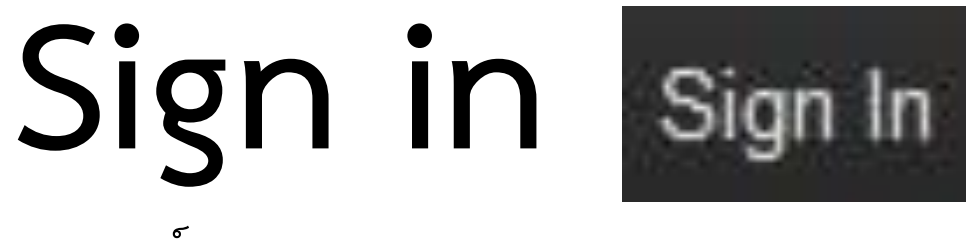

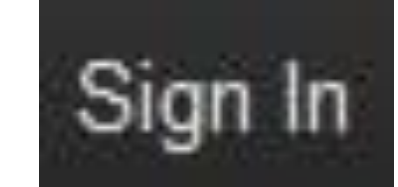

แบ่งสิทธิ์การใช้งานเป็น

- user
- Superuser
- addmin

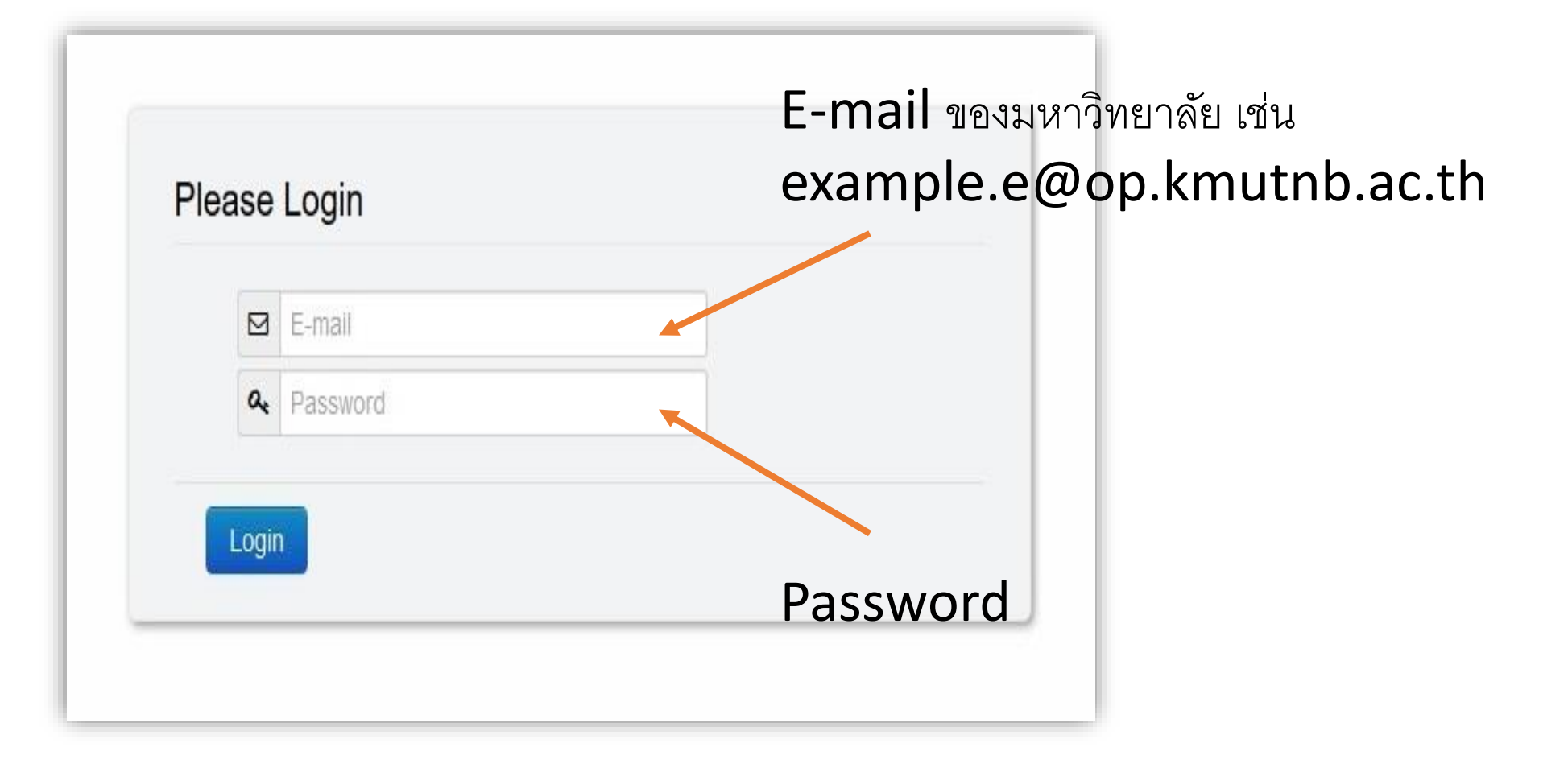

### หน้าจอเว็บไซต์เมื่อเข้าสู่ระบบ

| 💋 Memorandum of Understanding (MOU) บ้อมูลพื้นฐ                                                             | าน (Master Data) + MOU + รายงาน (Re                         | ports) <del>-</del> ເປ        | เลี่ยนรหัสผ่าน (Change Pass      | word) Logout                      |
|----------------------------------------------------------------------------------------------------|-------------------------------------------------------------|-------------------------------|----------------------------------|-----------------------------------|
| บันทึกข้อตกลงสัญญาความร่วมมือ<br>MEMORANDUM OF UNDERSTANDING (MOU)                                          |                                                             |                               |                                  |                                   |
| ี่                                                                                                    |                                                             |                               |                                  |                                   |
| จำนวนวันไกล้ครบสัญญา / Near the end of MOU contract                                                         | 6 เดือน / 6 Months<br>[]                                    | •                             |                                  |                                   |
| ชื่อความร่วมมือ / MOU Name                                                                                  | <จำนวนเดือน / Count of years><br>1 เดือน / 1 Months         | นที่เริ่มสัญญา /<br>tart Date | วันที่สิ้นสุดสัญญา /<br>End Date | จำน <mark>วนวันคง</mark><br>เหลือ |
| ความรวมมือทางวิชาการและแนวทางการดำเนินกิจกรรมระหว่าง<br>กับ มูลนิธิพระดาบส                                  | 3 เดือน / 3 Months<br>6 เดือน / 6 Months                    | 012-10-25                     | 2017-10-25                       | 142                               |
| บันทึกข้อตกลงความร่วมทางวิชาการ ระหว่าง มหาวิทยาลัยเทค<br>กัลฟ์                                             | โนโลยีพระจอมเกล้าพระนครเหนือ กับ กลุ่มบริษัท                | 2015-10-02                    | 2017-10-01                       | 118                               |
| บันทึกข้อตกลงความร่วมมือทางวิชาการ ระหว่าง มหาวิทยาลัยเ<br>วิทยาลัยเทคโนโลยีและอาชีวศึกษาเอกชนแห่งประเทศไทย | ทคโนโลยีพระจอมเกล้าพระนครเหนือ กับ สมาคม                    | 2014-09-12                    | 2017-09-11                       | 98                                |
| MEMORANDUM OF UNDERSTANDING between Oklah<br>Technology,Canada and King Mongkut s University of Te          | oma State University Institute of<br>chnology North Bangkok | 2014-10-20                    | 2017-10-20                       | 137                               |
|                                                                                                    |                                                             |                               |                                  |                                   |
| เปป สรุปข้อมูลจำนวนสัญญาความร่วมมือแยกตามประเทศ                                                             | 1                                                           |                               |                                  |                                   |
| 300                                                                                                    |                                                             |                               |                                  | ^                                 |
| 225                                                                                                    |                                                             |                               |                                  |                                   |

### การจัดการข้อมูลบันทึกความร่วมมือ (MOU)

### ลำดับขั้นตอนการบันทึกข้อมูล

1. เพิ่มข้อมูลข้อตกลงสัญญาความร่วมมือ MOU

2. เพิ่มข้อมูลบุคคลผู้ติดต่อ

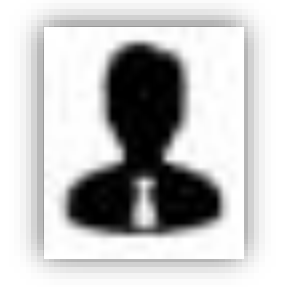

เพิ่มข้อมูล / Add New MOU Data

### หน้าจอแสดงตารางข้อมูลบันทึกข้อตกลงสัญญาความร่วมมือ MOU

เข้าถึงได้จากการคลิกเมนู

|   | MOU -       | รายงาน (Reports) 👻               | เปลี่ยนรห้ |
|---|-------------|----------------------------------|------------|
| 4 | ข้อมูลบันที | าึกข้อตกลงสัญญาความร่วมมือ (MC   |            |
|   | ขอมูลกจก    | กรรมภาย เด INOO (Activities unde | r WOO)     |

| øMemo                                                                                                    | randum of Unc                            | lerstanding                                | <i>(MOU)</i> ข้อมูลพื้นฐาน                                              | (Master Data) 👻                                               | MOU 🗸                | รายงาน (Report                       | s) <b>-</b>                           | เปลี่ยนรหัสผ่าน ((                          | Change Passwo                                    | rd) Logout                                              |                 |                |
|----------------------------------------------------------------------------------------------------|------------------------------------------|--------------------------------------------|-------------------------------------------------------------------------|---------------------------------------------------------------|----------------------|--------------------------------------|---------------------------------------|---------------------------------------------|--------------------------------------------------|---------------------------------------------------------|-----------------|----------------|
| บันทึกข้ส<br>MEMORAI                                                                                                    | <b>อตกลงสัญญาศ</b><br>NDUM OF UNDERST    | าวามร่วมมือ<br>ANDING (MOU)                |                                                                         |                                                               |                      |                                      |                                       |                                             |                                                  |                                                         |                 |                |
| <b>£</b> }                                                                                                    | Manage ENC                               |                                            |                                                                         |                                                               |                      |                                      |                                       |                                             |                                                  |                                                         |                 |                |
|                                                                                                    | Q ดับหา/Sea                              | rch                                        |                                                                         |                                                               |                      |                                      |                                       |                                             |                                                  |                                                         |                 |                |
| MOU                                                                                                    | - Muurroea                               |                                            |                                                                         |                                                               |                      |                                      |                                       |                                             |                                                  |                                                         |                 |                |
|                                                                                                    | ชื่อความร่วมมือ / Mo                     | OU Name                                    |                                                                         |                                                               | หน่วยง<br>Host C     | าน /<br>Organization                 | <-                                    | หน่วยงาน / Host                             | Organization                                     | > •                                                     |                 |                |
|                                                                                                    | องค์กรคู่สัญญา /                         | 1                                          | <องค์กรคู่สัญญา / Partne                                                | r Organization>                                               | - ประเท              | ศคู่สัญญา /                          | <-                                    | ประเทศคู่สัญญา                              | / Partner Count                                  | try> *                                                  |                 |                |
|                                                                                                    | วันเริ่มสัญญา /                          | 1011                                       |                                                                         |                                                               | Parine<br>วันสิ้นส   | er Country<br>สุดสัญญา /             |                                       |                                             |                                                  |                                                         |                 |                |
|                                                                                                    | รtart Date<br>สถานะความร่วมมือ           | / Status                                   | <สถานะความร่วมมือ / Sta                                                 | tus>                                                          | End D                | ate<br>สัญญา /                       |                                       |                                             |                                                  |                                                         |                 |                |
|                                                                                                    | ประเภทความร่วมมือ                        | / MOU Type                                 | <ประเภทความร่วมมือ / MO                                                 | OU Type>                                                      | Partne               | er Address                           |                                       |                                             |                                                  |                                                         |                 |                |
|                                                                                                    |                                          |                                            | L                                                                       |                                                               | J                    |                                      |                                       |                                             |                                                  |                                                         |                 |                |
|                                                                                                    |                                          |                                            |                                                                         | ค้                                                            | นหา / Search         |                                      |                                       |                                             |                                                  |                                                         |                 |                |
|                                                                                                    |                                          |                                            |                                                                         |                                                               |                      |                                      |                                       |                                             |                                                  |                                                         |                 |                |
| เพิ่มข้อมูล / Add New MOU Data รายงา                                                                                                    | nu / Report                              |                                            |                                                                         |                                                               |                      |                                      |                                       |                                             |                                                  |                                                         |                 |                |
| 🖽 ตารางข้อมูลความร่วมมือ (KMUT)                                                                                                    | NB MOU table)                            |                                            |                                                                         |                                                               |                      |                                      |                                       |                                             |                                                  |                                                         |                 |                |
| Show 10 reference of the state of the state | ntries                                   |                                            |                                                                         |                                                               |                      |                                      |                                       |                                             |                                                  | Search:                                                 |                 |                |
| ชื่อความร่วมมือ / MOU Name                                                                                                    |                                          | ประเทศคู่<br>สัญญา /<br>Partner<br>Country | องค์กรคู่สัญญา /<br>Partner Org                                         | เจ้าภาพความ<br>ร่วมมือ /<br>Host                              | สถานะ<br>/<br>Status | วันที่<br>บันทึก<br>ข้อมูล /<br>Date | ราย<br>ละเอียด<br>เพิ่มเดิม /<br>Info | เพิ่มบุคคล<br>ผู้ติดต่อ /<br>Add<br>partner | แก้ไข<br>บุคคลผู้<br>ติดด่อ /<br>Edit<br>partner | กิจกรรมภาย<br>ใต้ความร่วมมือ<br>/ Activity<br>Under MOU | แก้ไข<br>/ Edit | ลบ /<br>delete |
| ACCORD BETWEEN King Mongkut s Insti<br>North Bangkok AND VANCOUVER COMM                                                                                                    | tute of Technology<br>UNITY COLLEGE      | 1. Canada                                  | 1. VANCOUVER<br>COMMUNITY<br>COLLEGE                                    | Office of the<br>President                                    | Inactive             | 2017-04-10                           | P                                     | 8                                           | 2                                                | ັ <b>້)</b><br>ຈຳນວນ(Count) 0                           |                 | Ũ              |
| ACCORD BETWEEN King Mongkut s Insti<br>North Bangkok Thailand and CANADA CC<br>APPLIED AND TECHNOLOGY                                                                                                    | tute of Technology<br>DLLEGE OF          | 1. Canada                                  | 1. CANADA COLLEGE<br>OF APPLIED AND<br>TECHNOLOGY                       | Office of the<br>President                                    | Inactive             | 2017-04-10                           | Þ                                     | 8                                           | r                                                | <b>)</b><br>สำนวน(Count) 0                              |                 | Ť              |
| Agreement for Collaboration By and Betw<br>Mongkut's University of technology North<br>University of South Florida                                                                                                    | een King<br>Bangkok And The              | 1. USA<br>(United<br>States of<br>America) | 1. The University of<br>South Florida                                   | Office of the<br>President                                    | Inactive             | 2017-04-12                           | R                                     | \$                                          | 2,                                               | 🎾 🛣<br>สำนวน(Count) 0                                   |                 | Ũ              |
| Agreement of Academic Collaboration and<br>Between King Mongkut's Institute of techn<br>Bangkok And South-East Consortium for<br>Development (SECID)                                                                                                    | d Exchang<br>ology North<br>nternational | 1. USA<br>(United<br>States of<br>America) | 1. South-East<br>Consortium for<br>International<br>Development (SECID) | King Mongkuts<br>University of<br>Technology<br>North Bangkok | Inactive             | 2017-04-11                           | Þ                                     | 8                                           | 2,                                               | <b>)</b><br>สำนวน(Count) 0                              |                 | ð              |
| AGREEMENT ON ACADEMIC EXCHANGE<br>FACULTY OF ENGINEERING KING MONG<br>UNIVERSITY OF TECHNLOGY NORTH BJ<br>DEPARTMENT OF MECHANICAL ENGINE<br>UNIVERSITY OF MARYLAND                                                                                                    | EBETWEEN<br>KUT'S<br>ANGKOK AND<br>ERING | 1. USA<br>(United<br>States of<br>America) | 1. UNIVERSITY OF<br>MARYLAND                                            | Faculty of<br>Engineering                                     | Inactive             | 2017-04-12                           | P                                     | \$                                          | 2,                                               | र्द्र<br>चेनभव्म(Count) 1                               |                 | Ĩ              |

### หน้าจอเพิ่มข้อมูลบันทึกข้อตกลงสัญญาความร่วมมือ MOU เข้าถึงได้โดยการคลิกปุ่ม

#### เพิ่มข้อมูล / Add New Data

| 📕 เพิ่มข้อนุลความร่วมมือ / Add MOII Data 🤜 ข้อมูลรับ / Book                                                                                                    | <ระดับนความรับม / Level of MOU> *                                                                                                    |
|----------------------------------------------------------------------------------------------------|----------------------------------------------------------------------------------------------------|
|                                                                                                    | สาขาความร่วมมือ / Field of MOU                                                                                                    |
|                                                                                                    | <สาของวามว่ามมือ / Field of MOU> •                                                                                                    |
| " และกานการระบาทอานระบาท / MOU Type                                                                                                    | "หน่วยงานภายในที่ทำสัญญา / Host(Kmuthb) of Organization                                                                                                    |
| ไม่ประเทศ / Domestic MOU ระหว่างประเทศ / International MOU                                                                                                    | <หน่วยงานภายในที่ฟาสัญญา / Hest(Kmutnb) of Organization> *                                                                                                    |
|                                                                                                    | *หน่วยงานรับผิดชอบหลัก / Responsible Faculty                                                                                                    |
| ดวามร่ามมืออายในประเทศ                                                                                                    | checkall uncheckall                                                                                                    |
|                                                                                                    | 🗆 คณะครุศาสตร์อุตสาหกรรม                                                                                                    |
| *วันชื่องหางเความร่วมชื่อ / Mou Date                                                                                                    | 🗆 คณะเทคโนโลยีและการจัดการอุตสาหกรรม                                                                                                    |
| ANTWOM INF A INA MARE A MOO DOLC                                                                                                    | 🗆 คณะเทคโนโลยีสารสนเทศ                                                                                                    |
|                                                                                                    | 🗆 คณะบริหารธุรกิจ                                                                                                    |
|                                                                                                    | 🗌 คณะบริหารธุรกิจและอุตสาหกรรมบริการ                                                                                                    |
| *วันเริ่มดันสัญญา / MOU Start Date                                                                                                    | 🗆 คณะพัฒนาธุรกิจและอุตสาหกรรม                                                                                                    |
|                                                                                                    | □ คณะวิทยาศาสตร์ พลังงานและสิ่งนวดล่อม                                                                                                    |
|                                                                                                    | ⊔ คณะวิทยาศาสตร์ประยกด์ ×                                                                                                    |
| *วันสิ้นสุดสัญญา / MOU End Date                                                                                                    | *ชื่อผู้ลงนามความร่วมมือจากหน่วยงานภายใน / Signed Name Of Host(KMUTNB)                                                                                                    |
|                                                                                                    | *ชื่อ-หามสกุด / Name-Surname *ดำแหน่ง / Position ดังกัด / Faculty E-mail เบอร์โทร / Tel                                                                                                    |
| หรือออกเรื่อมชื่อ (MOLIName                                                                                                    |                                                                                                    |
|                                                                                                    |                                                                                                    |
| ชื่อความร่วมมือ / MOU Name                                                                                                    | Add More Stened Name Of Hool/(CMTINR)                                                                                                    |
| องศ์กรดู่สัญญา / Partner Organization<br>องศ์กรดู่สัญญา / Partner Organization<br>*ประเทศดู่สัญญา / Partner Country<br><ประเทศดู่สัญญา / Partner Country><br>*<br>พื่อยู่ดู่สัญญา / Address Partner<br>หื่อยู่ดูสัญญา / Address Partner<br>เว็บไซต์ดูสัญญา / Partner Website<br>เว็บไซต์ดูสัญญา / Partner Website<br>หมายและโพรศัพท์ดู่สัญญา / Partner Contact | ๆ ทางาน / Count       ไป / Years         ผลสัญญาโดยการกรอกไหม่ / Manually renew         กลารรมที่ระบุในสัญญาความร่วมมือ MOU / Activities Method         Checkall       uncheckall         การเข้าเนื่อนขอบ (ขางข้า)         การเข้าเป็อนขอบ (ขางข้า)         การเข้าเป็อนขอบ (ขางข้า)         การเข้าเป็อนขอบ (ขางข้า)         การเข้าเป็อนขอบ (ขางข้า)         การเข้าเป็อนขอบ (ขางข้า)         การเข้าเป็อนขอบ (ขางข้า)         การเข้าเป็อนขอบ (ขางข้องอาจารย์ (เข่างข้องอาจารย์ผู้สอบ)         การทำร้อมกับของ สัมนา/การประชุมเชิงปฏิบัติการ/การฝึกอบรม/การประชุม/การแข่งขัน         การทำริจัยร่วม         การทำริจัยร่วม         การที่กรบน / อบรมของบัตศึกษา (ขาออก)         การที่กรบน / อบรมของบัตศึกษา (ขาออก)         การที่กรบน / อบรมของบัตศึกษา (ขาออก)         การที่กรบน / อบรมของบัตศึกษา (ขาออก)         การที่กรบน / อบรมของบัตศึกษา (ขาออก)         การที่กรบน / อบรมของบัตศึกษา (ขาออก)         หมายเหตุ / Remark         เขาประสุม / Upload File         โชเงพร |

### หน้าจอแก้ไขข้อมูลบันทึกข้อตกลงสัญญาความร่วมมือ MOU เข้าถึงได้โดยการคลิกปุ่ม

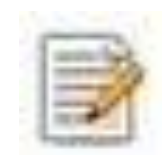

| วันที่ลงนามความร่วมมือ / Mou Date                                                                                                    |  |
|----------------------------------------------------------------------------------------------------|--|
| 2012-10-25                                                                                                    |  |
| วันเริ่มต้นสัญญา / MOU Start Date                                                                                                    |  |
| 2012-10-25                                                                                                    |  |
| วันสิ้นสุดสัญญา / MOU End Date                                                                                                    |  |
| 2017-10-25                                                                                                    |  |
| ชื่อความร่วมมือ / MOU Name                                                                                                    |  |
| ความรวมมือทางวิชาการและแนวทางการดำเนินกิจกรรมระหว่างมหาวิทยาลัยเทคโนโลยีพระจอมเกล้าพระนครเหนือ กับ มูลนิธิพระดาบส                                                                                                   |  |
| องค์กรคู่สัญญา มูลนิธิพระดาบสองค์กรคู่สัญญา มูลนิธิพระดาบสองค์กรคู่สัญญา มูลนิธิพระดาบส                                                                                                    |  |
| องค์กรคู่สัญญา มูลนิธิพระดาบสองค์กรคู่สัญญา มูลนิธิพระดาบสองค์กรคู่สัญญา / Partner Organization                                                                                                    |  |
| องค์กรคู่สัญญา มูลนิธิพระดาบสองค์กรคู่สัญญา มูลนิธิพระดาบสองค์กรคู่สัญญา มูลนิธิพระดาบส<br>มูลนิธิพระดาบส<br>ประเทศคู่สัญญา / Partner Country                                                                       |  |
| องค์กรคู่สัญญา มูลนิธิพระดาบสองค์กรคู่สัญญา มูลนิธิพระดาบสองค์กรคู่สัญญา / Partner Organization<br>มูลนิธิพระดาบส<br>ประเทศคู่สัญญา / Partner Country<br>ไทย                                                        |  |
| องค์กรคู่สัญญา มุลนิธิพระดาบสองค์กรคู่สัญญา มุลนิธิพระดาบสองค์กรคู่สัญญา / Partner Organization<br>มุลนิธิพระดาบส<br>ประเทศคู่สัญญา / Partner Country<br>ไทย<br>เวียยู่คู่สัญญา / Address Partner                   |  |
| องค์กรคู่สัญญา มูลนิธิพระดาบสองค์กรคู่สัญญา มูลนิธิพระดาบสองค์กรคู่สัญญา / Partner Organization<br>มูลนิธิพระดาบส<br>ประเทศคู่สัญญา / Partner Country<br>ไทย *<br>โอยู่คู่สัญญา / Address Partner                   |  |
| องค์กรคู่สัญญา / Partner Organization<br>มูลนิธิพระดาบส<br>ประเทศคู่สัญญา / Partner Country<br>"เทย                                                                                                    |  |
| องศ์กรคู่สัญญา มุลนิธิพระดาบส<br>*องศ์กรคู่สัญญา / Partner Organization<br>มุลนิธิพระดาบส<br>*ประเทศคู่สัญญา / Partner Country<br>*โทย *<br>ที่อยู่คู่สัญญา / Address Partner<br>เว็บไซต์คู่สัญญา / Partner Website |  |

| ระดับความร่วมมือ / Level of MOU                                                     |                                    |                  |        |                      |
|-------------------------------------------------------------------------------------|------------------------------------|------------------|--------|----------------------|
| งหาริทยาลัย                                                                         |                                    | *                |        |                      |
| สาขาความร่วมมื้อ / Field of MOU                                                     |                                    |                  |        |                      |
|                                                                                     |                                    |                  |        |                      |
| ความรวมมอดานวชาการ<br>*หน่วยงานกวยในที่ทำสัญญา / Host/Km                            | withb) of Organization             | •                |        |                      |
| Nu too fust to current integrig 17 Flosici (full                                    | iumb) of organization              |                  |        |                      |
| สำนักงานอธิการบดี                                                                   | -                                  | v                |        |                      |
| *หน่วยงานรีบผิดช่อบหลัก / Responsible                                               | e Faculty                          |                  |        |                      |
| checkall uncheckall                                                                 |                                    |                  |        |                      |
| 🗆 คณะครุศาสตร์อุตสาหกรรม                                                            |                                    |                  | ^      |                      |
| 🗆 คณะเทคโนโลยีและการจัดการอุต                                                       | เสาหกรรม                           |                  |        |                      |
| 🗆 คณะเทคโนโลยีสารสนเทศ                                                              |                                    |                  |        |                      |
| คณะบริหารธุรกิจ                                                                     |                                    |                  |        |                      |
| 🗆 คณะบริหารธุรกิจและอุดสาหกรรม                                                      | บริการ                             |                  |        |                      |
| 🗆 คณะพัฒนาธุรกิจและอุดสาหกรรม                                                       |                                    |                  |        |                      |
| 🗆 คณะวิทยาศาสตร์ พลังงานและสิ่ง                                                     | แวดล้อม                            |                  |        |                      |
| คณะวิทยาศาสตร์ประยุกต์                                                              |                                    |                  | ~      |                      |
| *ชื่อผู้ลงนามความร่วมมือจากหน่วยงานภา                                               | ทยใน / Signed Name Of Host(KMUTNB) |                  |        |                      |
| *ชื่อ-นามสกุล / Name-Surname                                                        | *ตำแหน่ง / Position                | สังกัด / Faculty | E-mail | เบอร์โทร / Telephone |
| ศาสตราจารย์ ดร.ธีรวุฒิ บุณยโสภณ                                                     | อธิการบดี                          |                  |        |                      |
| รองศาสตราจารย์ ดร.คณิต เฉลยจรร                                                      | ผู้ฮานวยการสำนักพัฒนาเทคนิคศึกษ    |                  |        |                      |
| <mark>ต่อสัญญาโดยการกรอกใหม่ / Manua</mark><br>กิจกรรมที่ระบุในสัญญาความร่วมมือ MOU | Ily renew                          |                  |        |                      |
| checkall uncheckall                                                                 |                                    |                  |        |                      |
| การเข้าเยี่ยมชม (ขาเข้า)                                                            |                                    |                  | ^      |                      |
| การเข้าเยี่ยมชม (ขาออก)                                                             |                                    |                  |        |                      |
| 🗆 การเข้าเยี่ยมชมของอาจารย์ (หนัง                                                   | เสือเข้าเยี่ยมชมของอาจารย์ผู้สอน)  |                  |        |                      |
| 🗆 การทำร่วมกันของ สัมนา/การประ                                                      | ชุมเชิงปฏิบัติการ/การฝึกอบรม/การปร | ะชุม/การแข่งขัน  |        |                      |
| ่ การทำวิจัยร่วม                                                                    |                                    |                  |        |                      |
| 🗆 การฝึกงาน / อบรมของนักศึกษา (                                                     | (ขาออก)                            |                  |        |                      |
| 🗆 การฝึกงาน IAESTE (ขาเข้า)                                                         |                                    |                  |        |                      |
| 🗆 การฝึกงาน IAESTE (ขาออก)<br>หมายเหตุ / Remark                                     |                                    |                  | ¥      |                      |
|                                                                                     |                                    |                  |        |                      |
| h.                                                                                  |                                    |                  |        |                      |
| แนบไฟล์ / Upload File                                                               |                                    |                  |        |                      |
| thaimou-63.PDF X                                                                    |                                    |                  |        |                      |
| Browse No file selected.                                                            | Add More Files                     |                  |        |                      |
| บันทึก / Submit ลำงข้อมูล / Cle                                                     | ar                                 |                  |        |                      |

### หน้าจอเพิ่มข้อมูลบุคคลผู้ติดต่อ

เข้าถึงได้โดยการคลิปปุ่ม

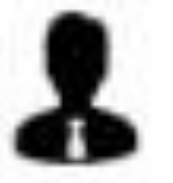

ในตารางแสดงข้อมูล MOU

### หน้าจอแก้ไขข้อมูลบุคคลผู้ติดต่อ

### เข้าถึงได้โดยการคลิปปุ่ม

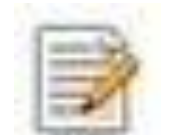

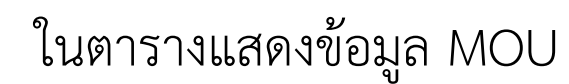

🗐 แก้ไขข้อมูลผู้ดิดต่อ / Edit Partner Sign Name << ย้อนกลับ / Back

#### 1. องค์กร มูลนิธิพระดาบส

#### เพิ่มข้อมูลผู้ติดต่อ / Add New Partner Sign Name 🛛 >>

| *ชื่อ-นามสกุล / Name-Surname | ตำแหน่ง / Position                 | สังกัด / Faculty | E-mail | เบอร์โทร / Tel |
|------------------------------|------------------------------------|------------------|--------|----------------|
| ท่านผู้หญิง จิตรวดี จุลานนท์ | เลขาธิการมูลนิธิพระดาบส            |                  |        |                |
| กรรณิการ์ ตันประเสริฐ        | กรรมการผู้ช่วยเลขาธิการมูลนิธิพระด |                  |        |                |
| บันทึก / Submit              |                                    |                  |        |                |

## การจัดการข้อมูลกิจกรรมภายใต้บันทึกความร่วมมือ (Activities of MOU)

ลำดับขั้นตอนการบันทึกข้อมูล

เพิ่มข้อมูลกิจกรรมภายใต้บันทึกความร่วมมือ
 (Activities of MOU)

เพิ่มข้อมูล / Add New MOU Data

### หน้าจอแสดงข้อมูลกิจกรรมภายใต้ความร่วมมือ MOU

### เข้าถึงได้โดยการคลิกปุ่ม

**)** สำนวน(Count) 0

ในตารางแสดงข้อมูล MOU

### **หรือ** คลิกเมนู

MOU ▼ รายงาน (Reports) ▼ เปลี่ยนรหัส ข้อมูลบับเทือร้อดออ เสื้อเอเวอออนร่อมเรือ (MOU) ข้อมูลกิจกรรมภายใต้ MOU (Activities under MOU)

(ปุ่มเพิ่มข้อมูลจะไม่แสดง)

| สถานะความกิจกรรม / Status <     | สถานะความร่วมม์            | ไอ / Status>                        |                                 | •                    |                            |                                |                 |                 |    |
|---------------------------------|----------------------------|-------------------------------------|---------------------------------|----------------------|----------------------------|--------------------------------|-----------------|-----------------|----|
| วันเริ่มสัญญา /<br>Start Date   |                            |                                     |                                 | วันสั้น<br>End D     | สุดสัญญา /<br>)ate         |                                |                 |                 |    |
|                                 |                            |                                     | ค้นหา / Searc                   | h                    |                            |                                |                 |                 |    |
|                                 |                            |                                     |                                 |                      |                            |                                |                 |                 |    |
| เพิ่มข้อมูล / Add New Data      |                            |                                     |                                 |                      |                            |                                |                 |                 |    |
| 🌐 ตารางข้อมูลกิจกรรมภายใต้ความร | ร่วมมือ (KMUT              | NB Activitie                        | s Under MOU t                   | able)                |                            |                                |                 |                 |    |
| show 10                         | entries                    |                                     |                                 |                      |                            | Search:                        |                 |                 |    |
|                                 | ວັນເອັ້ນອັນ                |                                     |                                 |                      | วันที่                     | 578                            |                 |                 |    |
| ชื่อ / MOU Name                 | กิจกรรม /<br>Start<br>Date | วันสิ้นสุด<br>กิจกรรม /<br>End Date | กิจกรรม /<br>Activity<br>Method | สถานะ<br>/<br>Status | บันทึก<br>ข้อมูล /<br>Date | ละเอียด<br>เพิ่มเดิม<br>/ Info | แก้ไข<br>/ Edit | ิลบ /<br>delete | us |

### หน้าจอเพิ่มข้อมูลกิจกรรมภายใต้ความร่วมมือ MOU

เข้าถึงได้โดยการคลิกปุ่ม

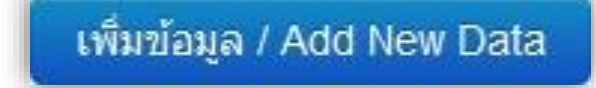

| TEM 1 IN 1 IN 1 IN 1 IN OU INAME                                                                                                    |                                                                                                    |                       |                        |         |                 |                |
|----------------------------------------------------------------------------------------------------|----------------------------------------------------------------------------------------------------|-----------------------|------------------------|---------|-----------------|----------------|
| ดวามรวมมือทางวิชาการและแนวทางการ                                                                                                    | ดำเนินกิจกรรมระหว่างมหาวิทยาลัยเท                                                                        | าคโนโลยีพระจอมเกล้าพร | ะนครเหนือ กับ มูลนิธิเ | พระดาบส |                 |                |
| วันเริ่มต้นกิจกรรม / Activity Start Date                                                                                                    |                                                                                                    |                       |                        |         |                 |                |
|                                                                                                    |                                                                                                    |                       |                        |         |                 |                |
| the first of the first Date                                                                                                    |                                                                                                    |                       |                        |         |                 |                |
| "วันสันสุดการรม / Activity End Date                                                                                                    |                                                                                                    |                       |                        |         |                 |                |
|                                                                                                    |                                                                                                    |                       |                        |         |                 |                |
| ำกิจกรรมที่ระบุในสัญญาความร่วมมือ MOI                                                                                                    | J / Activities Method                                                                                    |                       |                        |         |                 |                |
| checkall uncheckall                                                                                                    |                                                                                                    |                       |                        |         |                 |                |
| ่                                                                                                    |                                                                                                    |                       | ^                      |         |                 |                |
| ่ ี่ ี่ ี่ ี่ ี่ ี่ ี่ ี่ ี่ ี่ ี่ ี่ ี่                                                                                                    |                                                                                                    |                       |                        |         |                 |                |
| ⊐การเข้าเยี่ยมชมของอาจารย์ (หนัง                                                                                                    | สือเข้าเยี่ยมชมของอาจารย์ผู้สอน                                                                          | 1)                    |                        |         |                 |                |
| <br>ิการทำร่วมกันของ สัมนา/การประช                                                                                                    | ชุ่มเชิงปฏิบัติการ/การฝึกอบรม/กา                                                                         | ารประชุม/การแข่งขัน   |                        |         |                 |                |
| ่ ี การทำวิจัยร่วม                                                                                                    |                                                                                                    |                       |                        |         |                 |                |
| ⊐การฝึกงาน / อบรมของนักศึกษา (                                                                                                    | ขาออก)                                                                                                   |                       |                        |         |                 |                |
| ิการฝึกงาน IAESTE (ขาเข้า)                                                                                                    |                                                                                                    |                       |                        |         |                 |                |
| ิการฝึกงาน IAESTE (ขาออก)                                                                                                    |                                                                                                    |                       | ~                      |         |                 |                |
| Noosifford / Involved Demor                                                                                                    |                                                                                                    |                       |                        |         |                 |                |
| มุคคลทดดดย / IIIvolved Person                                                                                                    |                                                                                                    |                       |                        |         |                 |                |
| *ชื่อ-นามสกุล / Name-Surname                                                                                                    | *ตำแหน่ง / Position                                                                                      | สังกัด / Organiz      | ation                  | E-mail  |                 | เบอร์โทร / Tel |
|                                                                                                    |                                                                                                    |                       |                        |         |                 |                |
|                                                                                                    |                                                                                                    |                       |                        |         |                 |                |
| Add More involved Person<br>หน่วยงานที่เกี่ยวข้อง / KMUTNB involv<br>checkall uncheckall<br>วิคณะหาครัฐดสาหกรรม<br>วิคณะหาครับโอฮีและการจัดการอด                                                                                                    | ed Faculty<br>สาหกรรม                                                                                    |                       | ^                      |         |                 |                |
| Add More involved Person<br>หน่วยงานที่เกี่ยวข้อง / KMUTNB Involv<br>checkall uncheckall<br>คณะครุศาสตร์อุดสาหกรรม<br>คณะเทคโนโลยีสารสนเทศ<br>คณะบริหารธุรกิจ<br>คณะบริหารธุรกิจ<br>คณะบริหารธุรกิจ<br>คณะบริหารธุรกิจ<br>คณะบริหารธุรกิจ<br>คณะวิทยาศาสตร์ พลังงานและสึง<br>คณะวิทยาศาสตร์ พลังงานและสึง                                                                                                    | ed Faculty<br>สาหกรรม<br>บริการ<br>แวดล้อม                                                               |                       | ~                      |         |                 |                |
| Add More involved Person<br>หน่วยงานที่เกี่ยวข้อง / KMUTNB Involv<br>checkall uncheckall<br>คณะเทคโนโลยีและการจัดการอุด<br>คณะเทคโนโลยีสารสนเทศ<br>คณะบริหารธุรกิจและอุดสาหกรรม<br>คณะพัฒนาธุรกิจและอุดสาหกรรม<br>คณะรัทยาศาสตร์ พลังงานและสิ่ง<br>คณะวัทยาศาสตร์ หลังงานและสิ่ง                                                                                                    | ed Faculty<br>สาหกรรม<br>บริการ<br>แวดล้อม<br>volved Person                                              |                       |                        |         |                 |                |
| Tadd More Involved Person<br>หน่วยงานที่เกี่ยวข้อง / KMUTNB Involv<br>checkall uncheckall<br>คณะครุศาสตร์อุตสาหกรรม<br>คณะบริหารธุรกิจ<br>คณะบริหารธุรกิจ<br>คณะบริหารธุรกิจ<br>คณะบริหารธุรกิจ<br>คณะบริหารธุรกิจ<br>คณะวิทยาศาสตร์ พลังงานและสิ่ง<br>คณะวิทยาศาสตร์ พลังงานและสิ่ง<br>คณะวิทยาศาสตร์ Mathian<br>พละรัยกยาศาสตร์ Mathian<br>พละที่เกี่ยวข้อง (มจพ.) / KMUTNB Inv<br>*ชื่อ-นามdฤด / Name-surname                                                                                                    | ed Faculty<br>สาหกรรม<br>มริการ<br>แวดล้อม<br>volved Person<br>•ดำแหน่ง / Position                       | E-m                   | all                    |         | เมอร์โทร / Tel  |                |
| Tadd More Involved Person<br>หน่วยงานที่เกี่ยวข้อง / KMUTNB Involv<br>checkall uncheckall<br>คณะครุศาสตร์อุดสาหกรรม<br>คณะบทคโนโลยีสารสนเทศ<br>คณะบริหารธุรกิจ<br>คณะบริหารธุรกิจ<br>คณะบริหารธุรกิจและอุดสาหกรรม<br>คณะวริหารธุรกิจและอุดสาหกรรม<br>คณะวริทยาศาสตร์ พลังงานและสึ่ง<br>คณะวิทยาศาสตร์ พลังงานและสึ่ง<br>นุคคลที่เกี่ยวข้อง (มจพ. ) / KMUTNB Inv<br>*ชื่อ-นามสฤด / Name-surname                                                                                                    | ed Faculty<br>สาหกรรม<br>บริการ<br>แวดล้อม<br>volved Person<br>•ดำแหน่ง / Position                       | E-m                   | all                    |         | เบอร์โทร / Tel  |                |
| Tadd More Involved Person<br>หน่วยงานที่เกี่ยวข้อง / KMUTNB Involv<br>checkall uncheckall<br>คณะกรุศาสตร์อุดสาหกรรม<br>คณะบทคโนโลยีสารสนเทศ<br>คณะบริหารธุรกิจ<br>คณะบริหารธุรกิจและอุดสาหกรรม<br>คณะบริหารธุรกิจและอุดสาหกรรม<br>คณะวริหารธุรกิจและอุดสาหกรรม<br>คณะวริหารธุรกิจและอุดสาหกรรม<br>คณะวริทยาศาสตร์ พลังงานและสิ่ง<br>คณะวิทยาศาสตร์ พลังงานและสิ่ง<br>เมื่อคลที่เกี่ยวข้อง (มจพ. ) / KMUTNB Inv<br>•ชื่อ-นามสฤด / Name-surname                                                                                                    | ed Faculty<br>สาหกรรม<br>มริการ<br>แวดล้อม<br>volved Person<br>•ดำแหน่ง / Position                       | E-m                   | all                    |         | เบอร์โทร / Tel  |                |
| Todd More involved Person<br>หน่วยงานที่เกี่ยวข้อง / KMUTNB Involv<br>checkall uncheckall<br>คณะกรุศาสตร์อุดสาหกรรม<br>คณะเทคโนโลยีสารสนเทศ<br>คณะบริหารธุรกิจ<br>คณะบริหารธุรกิจและอุดสาหกรรม<br>คณะวิหารธุรกิจและอุดสาหกรรม<br>คณะวิหารธุรกิจและอุดสาหกรรม<br>คณะวิหารธุรกิจและอุดสาหกรรม<br>คณะวิหารธุรกิจและอุดสาหกรรม<br>คณะวิหายาศาสตร์ พลังงานและสิ่ง<br>คณะวิทยาศาสตร์ บระเกด์<br>'บุคคลที่เกี่ยวข้อง (มจพ.) / KMUTNB Im<br>*ชื่อ-นามสกุด / Name-surname                                                                                                    | ed Faculty<br>สาหกรรม<br>บริการ<br>แวดล้อม<br>volved Person<br>•ตำแหน่ง / Position                       | E-m                   | all                    |         | เมอร์โทร / Tel  |                |
| Add More Involved Person "หน่วยงานที่เกี่ยวข้อง / KMUTNB Involv checkall uncheckall คณะกรศาสตร์อุดสาหกรรม คณะเทคโนโลยีและการจัดการอุด คณะเบาคโนโลยีสารสนเทศ คณะบริหารธุรกิจและอุดสาหกรรม คณะที่มายรกิจและอุดสาหกรรม คณะที่มายรกิจและอุดสาหกรรม คณะวิทยาศาสตร์ พลังงานและสึ่ง คณะวิทยาศาสตร์ พลังงานและสึง คณะวิทยาศาสตร์ พลังงานและสึง คณะวิทยาศาสตร์ พลังงานและสึง คณะวิทยาศาสตร์ พลังงานและสึง คณะวิทยาศาสตร์ พลังงานและสึง คณะวิทยาศาสตร์ พลังงานและสึง คณะวิทยาศาสตร์ พลังงานและสึง คณะวิทยาศาสตร์ พลังงานและสึง คณะวิทยาศาสตร์ พลังงานและสึง คณะวิทยาศาสตร์ พลังงานและสึง คณะวิทยาศาสตร์ พลังงานและสึง คณะวิทยาศาสตร์ พลังงานและสึง                                                                                                    | ed Faculty<br>สาหกรรม<br>มริการ<br>แวดล้อม<br>volved Person<br>•ดำแหน่ง / Position                       | E-m                   | all                    |         | เนอร์โหร / Tel  |                |
| Add More Involved Person                                                                                                    | ed Faculty<br>สาหกรรม<br>มริการ<br>แวดล้อม<br>volved Person<br>•ตำแหน่ง / Position                       | E-m                   | all                    |         | เบอร์โหร / Tel  |                |
| Add More Involved Person                                                                                                    | ed Faculty<br>สาหกรรม<br>มริการ<br>แวดล้อม<br>volved Person<br>•ดำแหน่ง / Position                       | E-m                   | ail                    |         | ເນລະຈັໂທร / Tel |                |
| Add More Involved Person                                                                                                    | ed Faculty<br>สาหกรรม<br>มริการ<br>แมวดล้อม<br>volved Person<br>•ดำแหน่ง / Position                      | E-m                   | ail                    |         | ເນວຈົໂທร / Tel  |                |
| Add More Involved Person "หน่วยงานที่เกี่ยวข้อง / KMUTNB Involve checkall uncheckall คณะทุศาสตร์อุดสาหกรรม คณะเทคโนโลยีและการจัดการอุด คณะเบิร์หารธุรกิจ คณะบริหารธุรกิจ<br>คณะบริหารธุรกิจและอุดสาหกรรม คณะทรโลยีสารสนเทศ คณะบริหารธุรกิจและอุดสาหกรรม คณะวิหาศาสตร์ หลังงานและสิ่ง คณะวิหยาศาสตร์ หลังงานและสิ่ง คณะวิหยาศาสตร์ หลังงานและสิ่ง คณะวิทยาศาสตร์ หลังงานและสิ่ง คณะวิหยาศาสตร์ หลังงานและสิ่ง คณะวิหยาศาสตร์ หลังงานและสิ่ง คณะวิทยาศาสตร์ หล่งงานและสิ่ง คณะวิทยาศาสตร์ หล่งงานและสิ่ง คณะวิทยาศาสตร์ หล่งงานและสิ่ง คณะวิทยาศาสตร์ หล่งงานและสิ่ง คณะวิทยาศาสตร์ หล่งงานและสิ่ง คณะวิทยาศาสตร์ หล่งงานและสิ่ง คณะวิทยาศาสตร์ หล่งงานและสิ่ง คณะวิทยาศาสตร์ หล่งงานและสิ่ง คณะวิทยาศาสตร์ หล่งงานและสิ่ง คณะวิทยาศาสตร์ หล่งงานทางทุนทรงทุมทางทุมทา | ed Faculty<br>สาหกรรม<br>บริการ<br>แวดล้อม<br>volved Person<br>•ดำแหน่ง / Position<br>เก                 | E-m                   | ail                    |         | ເນວຈົໂหร / Tel  |                |
| Add More Involved Person                                                                                                    | ed Faculty<br>สาหกรรม<br>บริการ<br>แวดล้อม<br>volved Person<br>•ตำแหน่ง / Position<br>ก<br>Add More File | E-m                   | ail                    |         | ເນລາໂหร / Tel   |                |
| Add More Involved Person                                                                                                    | ed Faculty<br>สาหกรรม<br>มริการ<br>แวดล้อม<br>volved Person<br>•ตำแหน่ง / Position<br>ก<br>Add More File | E-m                   | ail                    |         | ເນລາໂหร / Tel   |                |
| Add More Involved Person                                                                                                    | ed Faculty<br>สาหกรรม<br>บริการ<br>แวดล้อม<br>volved Person<br>•ดำแหน่ง / Position<br>ท<br>Add More File | E-m                   | all                    |         | เบอร์โทร / Tel  |                |

### หน้าจอแก้ไขข้อมูลกิจกรรมภายใต้ความร่วมมือ MOU

เข้าถึงได้โดยการคลิกปุ่ม

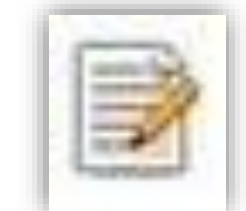

| 2012-10-25                                                                                                    |                                                                           |                                                                                                    |        |                |                |  |
|----------------------------------------------------------------------------------------------------|---------------------------------------------------------------------------|----------------------------------------------------------------------------------------------------|--------|----------------|----------------|--|
| *วันสิ้นสดกิจกรรม / Activity End Date                                                                                                    |                                                                           |                                                                                                    |        |                |                |  |
|                                                                                                    |                                                                           |                                                                                                    |        |                |                |  |
| 2017-10-25                                                                                                    |                                                                           |                                                                                                    |        |                |                |  |
| *กัจกรรมที่ระบุในสัญญาความร่วมมือ MO                                                                                                    | U / Activities Method                                                     |                                                                                                    |        |                |                |  |
| checkall uncheckall                                                                                                    |                                                                           |                                                                                                    |        |                |                |  |
| 🗆 การเข้าเยี่ยมชม (ขาเข้า)                                                                                                    |                                                                           | ^                                                                                                    |        |                |                |  |
| 🗆 การเข้าเยี่ยมชม (ขาออก)                                                                                                    |                                                                           |                                                                                                    |        |                |                |  |
| 🗆 การเข้าเยี่ยมชมของอาจารย์ (หนัง                                                                                                    | งสือเข้าเยี่ยมชมของอาจารย์ผู้สอน)                                         |                                                                                                    |        |                |                |  |
| 🗆 การทำร่วมกันของ สัมนา/การประ                                                                                                    | ชุมเชิงปฏิบัติการ/การฝึกอบรม/การประ                                       | ะชุม/การแข่งขัน                                                                                                    |        |                |                |  |
| ⊔การทำวิจัยร่วม                                                                                                    |                                                                           |                                                                                                    |        |                |                |  |
| 🗆 การฝึกงาน / อบรมของนักศึกษา (                                                                                                    | (ขาออก)                                                                   |                                                                                                    |        |                |                |  |
| ⊔การฝึกงาน IAESTE (ขาเข่า)                                                                                                    |                                                                           |                                                                                                    |        |                |                |  |
| ⊔การผกงาน IAESTE (ขาคอก)                                                                                                    |                                                                           | ·                                                                                                    |        |                |                |  |
| *บุคคลที่ติดต่อ / Involved Person                                                                                                    |                                                                           |                                                                                                    |        |                |                |  |
| ชื่อ-นามสกล / Name-Surname                                                                                                    | ตำแหน่ง / Position                                                        | สังกัด / Organization                                                                                                    | E-mail |                | เบอร์โทร / Tel |  |
|                                                                                                    |                                                                           | and a second second sec |        |                |                |  |
| ท่านผู้หญิง จิตรวดี จุลานนท์                                                                                                    | เลขาธิการมูลนิธิพระดาบส                                                   |                                                                                                    |        |                |                |  |
|                                                                                                    |                                                                           |                                                                                                    |        |                |                |  |
| กรรณิการ์ ดันประเสริฐ                                                                                                    | กรรมการผู้ช่วยเลขาธิการมูลนิธิพระด                                        |                                                                                                    |        |                |                |  |
| คณะบริหารธุรกิจและอุตสาหกรรม                                                                                                    | เบริการ<br>เ                                                              |                                                                                                    |        |                |                |  |
| ⊔ คณะพฒนาธุรกจและอุดสาหกรรม<br>□ คณะวิทยาศาสตร์ พลังงานและสิ่ง<br>□ คณะวิทยาศาสตร์ประยกต์                                                                                                    | แวดล้อม                                                                   | v                                                                                                    |        |                |                |  |
| ⊔ คณะชพฒนาธุรกจนเละอุดสาหกรรม<br>□ คณะวิทยาศาสตร์ พลังงานและสิ่ง<br>□ คณะวิทยาศาสตร์ประยกด์<br>*บุคลทั้เกี่ยวข้อง / KMUTNB Involved<br>ชื่อ-นามสกุด / Name-surname                                            | แวดล้อม<br>Person<br>ตำแหน่ง / Position                                   | v<br>E-mail                                                                                                    |        | เบอร์โทร / Tel |                |  |
| <ul> <li>⊔ คณะพฒนาธุรกจนสะอุดสาหกรรมีง</li> <li>□ คณะวิทยาศาสตร์ พลังงานและสัง</li> <li>□ คณะวิทยาศาสตร์ประเภด</li> <li>*บุคคลที่เกี่ยวข้อง / KMUTNB Involved</li> <li>ชื่อ-นามสกุล / Name-surname</li> </ul> | แวดล้อม<br>Person<br>ตำแหน่ง / Position                                   |                                                                                                    |        | เบอร์โทร / Tel |                |  |
| ☐ คณะรทดบาธุรกจนละอุดสาหกรรม<br>☐ คณะวิทยาศาสตร์ พลังงานและสึง<br>☐ คณะวิทยาศาสตร์โระยกด์<br>*บุคคลที่เกี่ยวข้อง / KMUTNB Involved<br>ชื่อ-นามสกุล / Name-surname<br>ศาสตราจารย์ ดรธีรรุฒิ บุณยโสภณ           | แวดล้อม<br>Person<br>สำแหน่ง / Position<br>อธิการบดี มหาวิทยาลัยเทคโนโลยี | E-mail                                                                                                    |        | เบอร์โทร / Tel |                |  |

## การจัดทำรายงาน

- 1. การจัดทำรายงานข้อมูลบันทึกความร่วมมือ (MOU)
- 2. การจัดทำรายงานข้อมูลกิจกรรมภายใต้บันทึกความร่วม (Activities of MOU)
- 3. การจัดทำรายงานกราฟแผนภูมิสรุปจำนวนความร่วมมือ

### การจัดทำรายงานข้อมูลบันทึกความร่วมมือ (MOU)

เข้าถึงได้จากการคลิกปุ่ม รายงาน / Report

ในหน้าจอตารางแสดงบันทึกความร่วม MOU ข้อมูลที่ได้อยู่ในรูปแบบไฟล์ excel

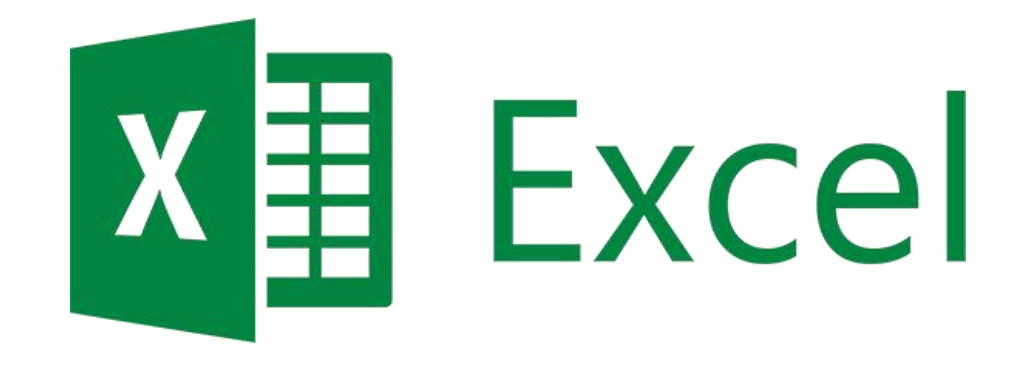

การจัดทำรายงานข้อมูลกิจกรรมภายใต้บันทึกความร่วม (Activities of MOU)

เข้าถึงได้จากการคลิกปุ่ม

รายงาน / Report

ในหน้าจอตารางแสดงข้อมูลกิจกรรมภายใต้บันทึกความร่วม (Activities of MOU) ข้อมูลที่ได้อยู่ในรูปแบบไฟล์ excel

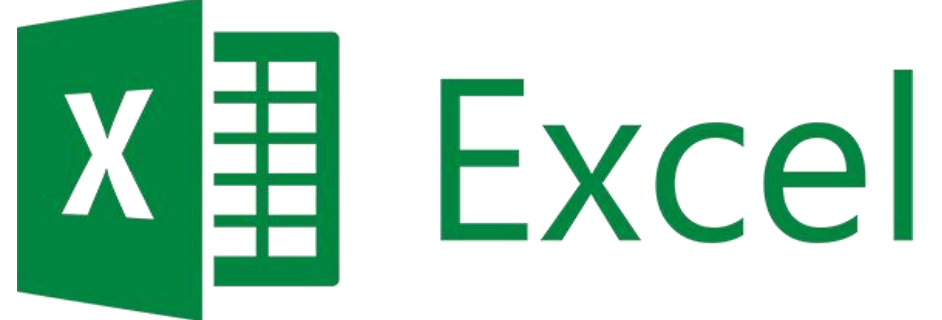

## การจัดทำรายงานกราฟแผนภูมิสรุปจำนวนความร่วมมือ

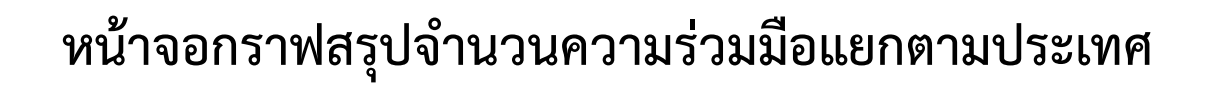

เข้าถึงได้จากการคลิกเมนู

### รายงาน (Reports) 🝷

แผนภูมิภาพแสดงสรุปจำนวนสัญญาความร่วมมือตามประเทศ

แผนภูมิภาพแสดงสรุปจำนวนสัญญาความร่วมมือตามคณะ แผนภูมิภาพแสดงสรุปจำนวนสัญญาความร่วมมือตามปี

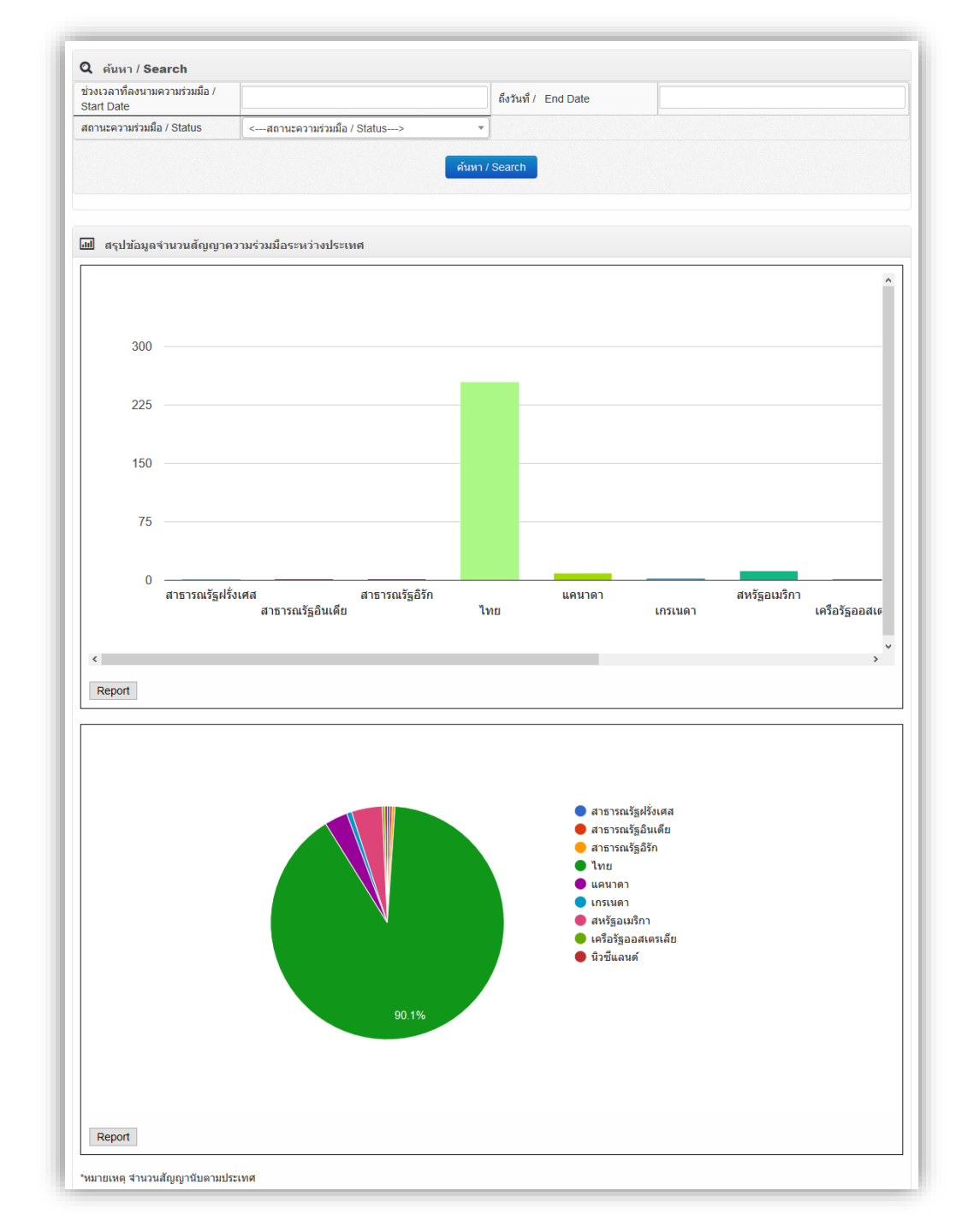

### หน้าจอกราฟสรุปจำนวนความร่วมมือแยกตามคณะ

เข้าถึงได้จากการคลิกเมนู

#### รายงาน (Reports) 🝷

แผนภูมิภาพแสดงสรุปจำนวนสัญญาความร่วมมือตามประเทศ

แผนภูมิภาพแสดงสรุปจำนวนสัญญาความร่วมมือตามคณะ

แผนภูมิภาพแสดงสรุปจำนวนสัญญาความร่วมมือตามปี

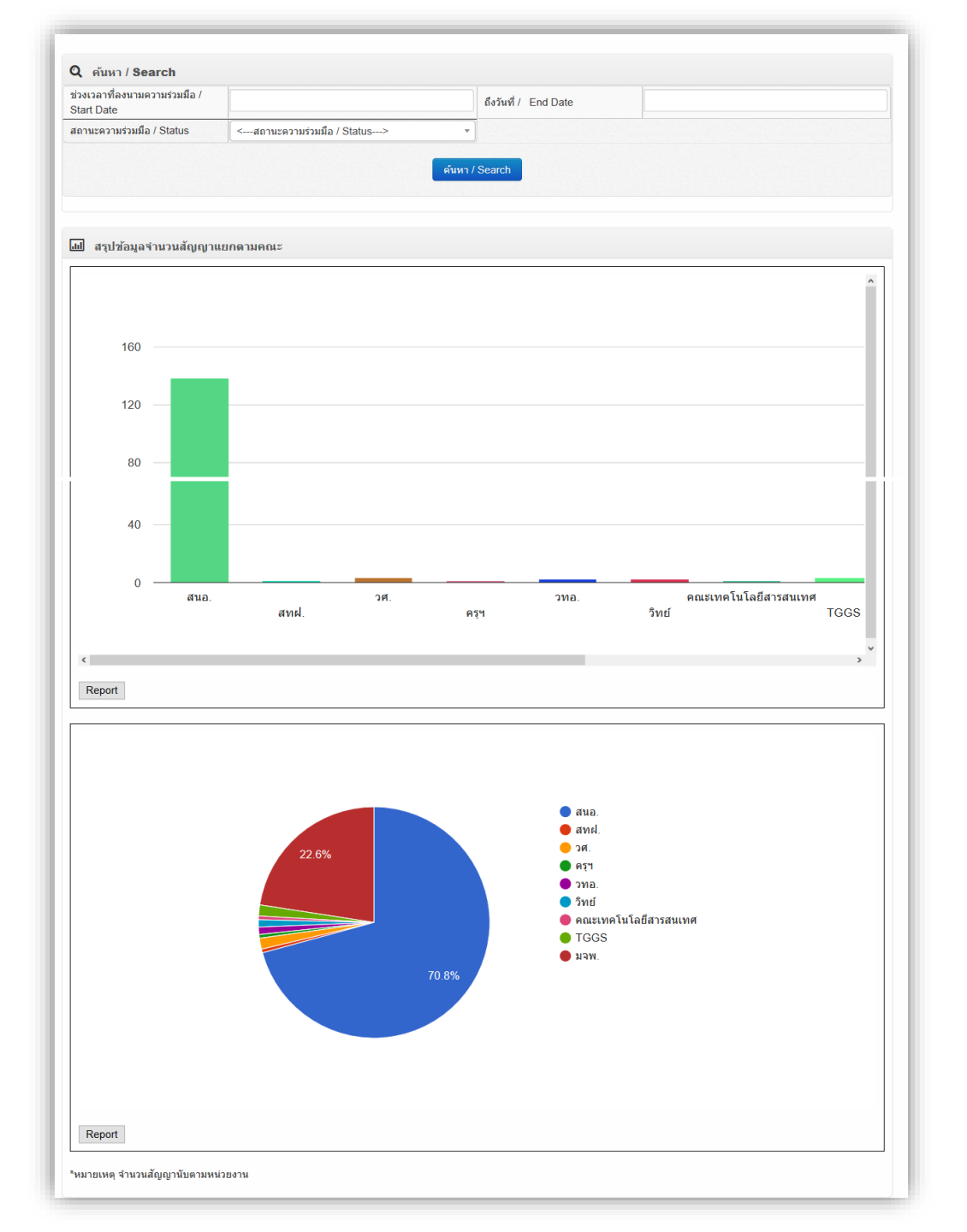

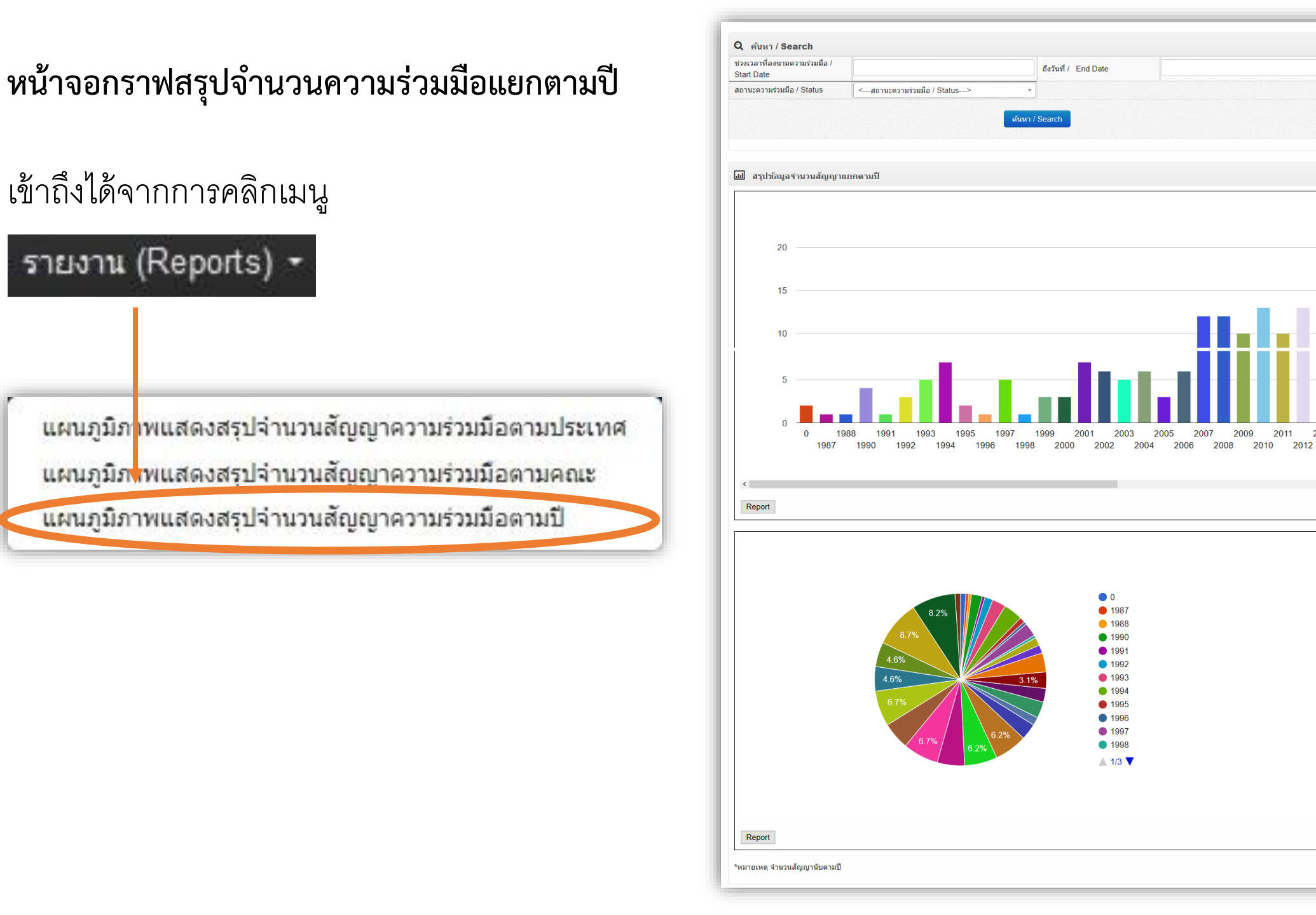

# Thank You...^^

Thanakom Charoenpit

Academic Enhancement Department

Thanakom.c@op.kmutnb.ac.th